# 1.2. Przykład projektowania konstrukcji prętowej bez wykorzystania ekranów systemu ROBOT Millennium

Ten przykład przedstawia definicję, analizę i wymiarowanie prostej ramy płaskiej prezentowanej na poniższym rysunku. Rama składa się z ramy żelbetowej i kratownicy wygenerowanej za pomocą biblioteki typowych konstrukcji dostępnych w systemie **ROBOT Millennium**. Jednostki danych: (m) i (kN).

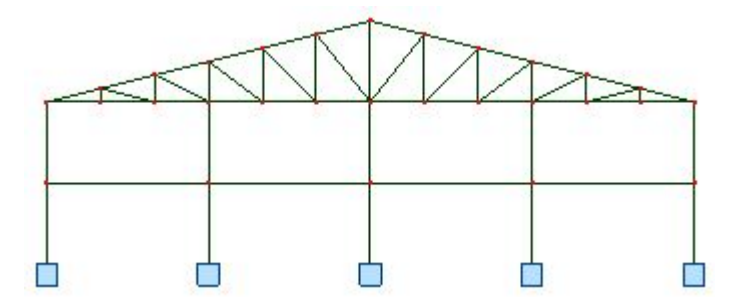

Konstrukcja obciążona zostanie pięcioma przypadkami obciążenia, z których cztery pokazano na poniższym rysunku.

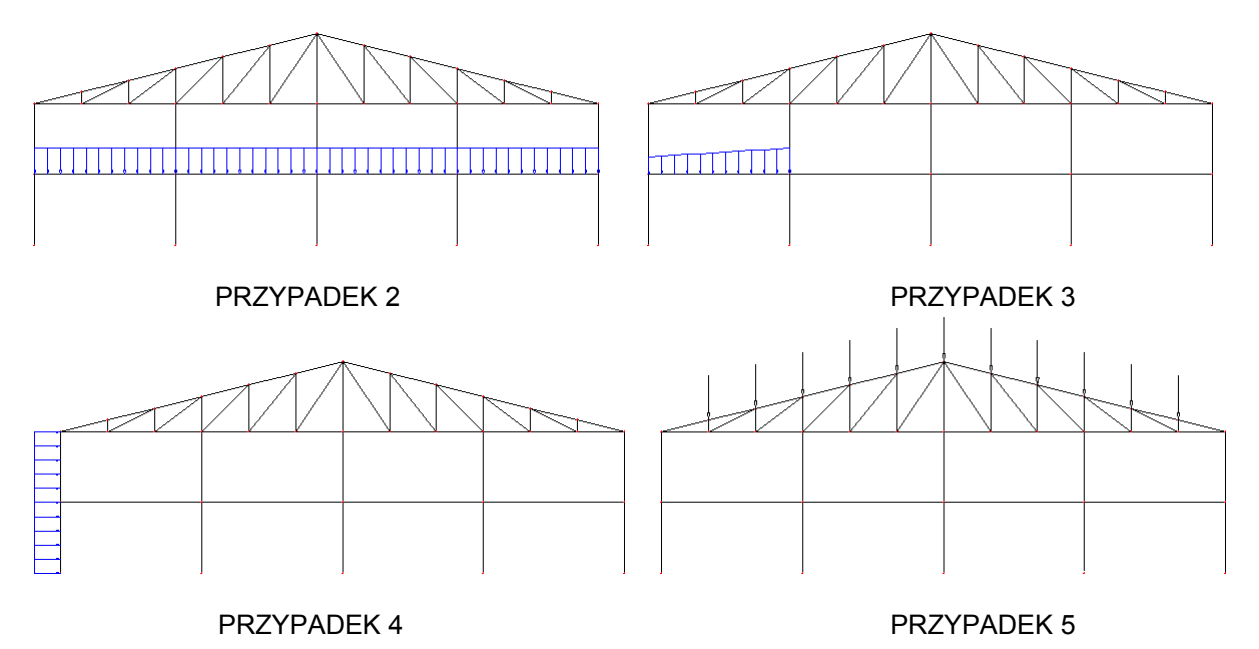

Podczas definiowania konstrukcji wykorzystywane będą następujące zasady:

- prezentacja dowolnej ikony oznacza naciśnięcie tej ikony lewym klawiszem myszki,
- { x } oznacza wybór opcji 'x' z okna dialogowego,
- LKM i PKM skróty używane do oznaczenia kliknięcia odpowiednio lewym lub prawym klawiszem myszki.

Aby rozpocząć definiowanie konstrukcji, uruchom system **ROBOT Millennium** (naciśnij odpowiednią ikonę lub wybierz komendę z paska zadań). W okienku pojawiającym się po chwili na ekranie (jest ono opisane w rozdziale 2.1 podręcznika) należy wybrać pierwszą ikonę (**Projektowanie ramy** 

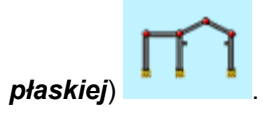

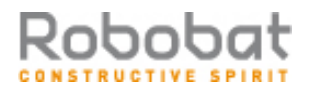

UWAGA: W przykładzie wykorzystano profile prętów z bazy profili RPLN\_PRO (Katalog polskich profili - 2004). Ta baza profili musi być na pierwszym miejscu wśród dostępnych baz profili znajdujących się w oknie dialogowym Preferencje zadania / Katalogi / Katalogi profili.

## 1.2.1. Definicja modelu konstrukcji

| WYKONYWANA OPERACJA                                                                           | OPIS                                                                                                    |
|-----------------------------------------------------------------------------------------------|----------------------------------------------------------------------------------------------------|
| 0+                                                                                            | Rozpoczęcie definiowania osi konstrukcji; na ekranie pojawia się okno dialogowe <b>Osie konstrukcji</b>                                                                                    |
| Na zakładce X:<br>Pozycja: {0}<br>Liczba powtórzeń: {4}<br>Rozstaw: {6}<br>Numeracja: 1, 2, 3 | Definicja parametrów pionowych osi konstrukcyjnych                                                                                                    |
| LKM w klawisz Wstaw                                                                           | Zdefiniowane zostały pionowe osie konstrukcji                                                                                                    |
| LKM w zakładkę Z                                                                              | Rozpoczęcie definiowania parametrów poziomych osi konstrukcyjnych                                                                                                    |
| Na zakładce Z:<br>Pozycja: {0}<br>Liczba powtórzeń: {3}<br>Rozstaw: {3}<br>Numeracja: A, B, C | Definicja parametrów poziomych osi konstrukcyjnych                                                                                                    |
| LKM w klawisz <b>Wstaw</b>                                                                    | Zdefiniowane zostały poziome osie konstrukcji                                                                                                    |
| LKM w klawisze: <b>Zastosuj</b> , <b>Zamknij</b>                                              | Utworzenie zdefiniowanych osi konstrukcyjnych i<br>zamknięcie okna dialogowego <b>Osie konstrukcji</b> . Na<br>ekranie pojawią się osie konstrukcji przedstawione na<br>poniższym rysunku. |

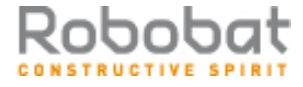

| Γ |            |    |   | -10.00 | ).<br>). |   |       | · -ð | <br>:00 |   |   |   | (   | <br>:00   |   |   |   | 5.00     | 1 |   |   | · 10 | <br>1.00 |     |    |   | 15:0 | 0 ·        |     | : | 20   | <br>0.00 |       |     |     | <b>25</b> :00 | 1 |          |          | 30.0 | 0 ·        | : |   | -<br>3 | 5:00 ·                                        |            |              | • |
|---|------------|----|---|--------|----------|---|-------|------|---------|---|---|---|-----|-----------|---|---|---|----------|---|---|---|------|----------|-----|----|---|------|------------|-----|---|------|----------|-------|-----|-----|---------------|---|----------|----------|------|------------|---|---|--------|-----------------------------------------------|------------|--------------|---|
|   | •          |    | • |        | •        | • |       |      |         | • | • | • | . 6 | ጉ         |   |   |   | 1        | ଚ | • | • | •    |          | 6   | 2. |   | •    | ·          | 1   | እ | •    |          |       | •   | G   | ۱.            | • |          | •        | •    | ·          | • | · | •      | • •                                           |            | ·            |   |
| F | ·          | ·  | · | ·      | ·        | · | •     | •    |         | • | • | · | • ` | ť.        |   |   | • |          | ۴ | · | • | •    | •        | . 9 | ۴. | • | •    | ·          | · ` | ሞ | ·    | •        | • •   | •   | Ť   | · .           | · | • •      | •        | ·    | ·          | · | · | ·      | • •                                           | ·          | ·-           |   |
| F | _·         | ·  |   | ·      | ·        | · |       |      |         | • | • | · | •   | 1         |   |   |   |          | 1 |   | • | •    |          | • • |    |   |      | ·          | ·   | 1 |      | •        | • •   | •   | 1   | ·             | · | • •      |          | ·    | ·          | · | · | ·      | • •                                           | •          | ·            |   |
| H | 8.         | ·  | · | ·      | ·        | · | •     | •    | •       | • | • | · | ·   | 1         | • | • | • | ·        |   | · | · | ·    | •        | • • | •  | • | ·    | ·          | ·   | 1 | ·    | •        | • •   | •   |     | ·             | · | • •      | •        | ·    | ·          | · | · | ·      | • •                                           | - jo       | <u>i-</u>    |   |
| F | <b>-</b> . | ·  | · | ·      | ·        | · | •     | •    | •       | • | • | · | ·   | 1         | • |   | • | ·        |   | · | • | •    | •        | • • | •  | • | •    | ·          | ·   | 1 | ·    | •        | • •   | •   |     | ·             | · | • •      | •        | ·    | ·          | · | · | ·      | • •                                           |            | ·-           |   |
| F | ·          | ·  | · | ·      | ·        | · | •     | •    |         | • | • | • | •   | 1         |   | • | • | ·        | 1 | · | • | ·    | •        | • • | •  | • | •    | ·          | ·   | 1 | ·    | •        | • •   | •   | 1   | ·             | · | • •      | •        | ·    | ·          | · | · | ·      | • •                                           | •          | ·-           |   |
| F | ·          | ·  | · | ·      | ·        | · | •     | •    | •       | • | • | · | ·   | 1         | • |   | • | ·        |   | · | · | ·    | •        | • • | •  | • | •    | ·          | ·   | 1 | ·    | •        | • •   | •   |     | ·             | · | • •      | •        | ·    | ·          | · | · | ·      | • •                                           | ·          | ·-           |   |
| F |            | ·  | · | ·      | ·        | · | •     | •    |         | • | • | • | •   | 1         |   |   | • | ·        | 1 | · | • | •    | •        | • • | •  | • | •    | ·          | ·   | 1 | ·    | •        | • •   | •   | 1   | ·             | · | • •      | •        | ·    | ·          | · | · | ·      | • •                                           | •          | ·-           |   |
| F | ĕ.         |    | · | ·      | ·        | · | •     | •    | •       | • | · | · | ·   | 1         | • | • | • | ·        |   | · | · | ·    | •        | • • | •  | • | ·    | ·          | ·   | 1 | ·    | •        | • •   | •   |     | ·             | · | • •      | •        | ·    | ·          | · | · | ·      | • ;                                           | _ ·Ē       | i-l          |   |
| F | `∢         | D  | • | •      | •        | • |       | -    |         | • | • | • | •   | ┢         |   |   |   |          | ╉ | • | • | •    |          | •   |    |   |      |            |     | ╉ | •    | •        |       | ·   | -+  |               | • | · · ·    |          | · ·  |            | • | • | •      | <del>-</del> (1                               | D) -       | ·-           |   |
| F | •          |    | • | ·      | ·        | • | •     | •    | •       | • | • | · | ·   | 1         | • |   | • | ·        | 1 | • | • | •    | •        | • • | •  | • | •    | ·          | ·   | 1 | •    | •        | • •   | •   | 1   | ·             | · | • •      | •        | ·    | ·          | · | · | ·      | • •                                           |            | ·-           |   |
| F | ۰.         | Ä  | • | ·      | •        | • |       |      |         | • | • | • | ·   | 1         |   |   |   |          | 1 | • | • | •    | •        | •   | •  |   |      | •          | •   | 1 | •    | •        | • •   | •   | 1   | ·             | • | • •      |          | •    |            | · | · | •      | • ;                                           | <u>~</u> ` | ·-           |   |
| F | _<         | ç> |   |        |          |   |       |      |         |   |   |   |     | +         |   |   |   |          | + |   |   |      |          |     |    |   |      |            |     | + |      |          |       |     | +   |               |   |          |          |      |            |   |   |        | -(                                            | ₽.,        |              |   |
| F | <u>3</u> . | ·  | • | ·      |          | • |       |      |         | • | • |   | ·   | 1         |   |   |   |          | 1 | • | • | •    |          | •   | •  |   |      |            |     | 1 | •    | •        | • •   | •   | 1   |               |   | • •      |          | •    |            | · | · | •      | • •                                           | Ē          | 3-           |   |
| F | ۰.         | ~  | • | ·      | •        | • | •     | •    |         | • | • | • | •   | 1         |   |   | • |          | 1 | • | • | •    | •        | •   | •  |   |      | •          | •   | 1 | •    | •        | • •   | •   | 1   | •             | • | • •      |          | •    | •          | · | · | •      | • • •                                         | ~`         | ·-           |   |
| F | <          | B  | • | •      | •        | • | · · · | -    |         | • | • | • | •   | ⊢         |   |   |   |          | + | • | • | •    | ·        |     | -  |   |      | •          | •   | + | •    | •        | • •   | · · | -   | •             | • | · · ·    |          | •    | •          | • | • | •      | -0                                            | 3>         | ·-           |   |
| F | •          | ·  | • | ·      |          | • |       |      |         | • | • |   | ·   | 1         |   |   |   |          | 1 | • | • | •    |          | •   | •  |   |      |            |     | 1 | •    | •        | • •   | •   | 1   | •             |   | • •      |          | •    |            | · | · | •      | • •                                           | •          | ·            |   |
| F | ,          | à  | • | ·      | •        | • | •     | •    | •       | • | • | • | •   | 1         | • | • | • | •        | 1 | • | • | •    | •        | •   | •  | • | •    | •          | •   | 1 | •    | •        | • •   | •   | 1   | •             | • | • •      | •        | •    | •          | • | • | •      | • •                                           | പ്പ        | , - <b> </b> |   |
| F | 3(         | Ð  |   | •      | •        | • |       | -    |         |   | • |   | •   | $\square$ |   |   |   |          | ╋ | • | • | •    | · · ·    |     | -  |   |      |            |     | 1 |      | •        | · · · |     | 1   | •             | • | · · ·    |          | •    |            | • | • | •      | -0                                            | 82≌        | 3-           |   |
| F | •          | •  | • | •      | •        | • | •     |      |         | • | • | • | •   | 1         |   |   | • | •        | 1 | • | • | •    | •        | •   |    |   | •    | •          | •   | 1 | •    | •        | • •   | •   | - 1 | •             | • | • •      | •        | ·    | •          | • | • | •      | • •                                           | •          | ·-           |   |
| F | •          | •  | • | •      | •        | • |       |      |         |   |   |   | •   | 1         |   |   |   |          | 1 | • | • |      |          | •   |    |   |      |            | •   | 1 |      | •        | • •   | •   | - 1 | •             | • | • •      |          | •    |            | • | • | •      | • •                                           | •          | ·-           |   |
| F | •          | •  | · | •      | •        | • | •     |      | •       | • | • |   | •   | 1         |   |   | • | •        | 1 | • | • | •    | •        | •   |    |   | •    | •          | •   | 1 | •    | •        | • •   | •   | -1  | •             | • | • •      | •        | •    | •          | · | • | •      | • •                                           | •          | ·-           |   |
| Γ | æ.         | •  | · | •      |          |   |       |      |         |   |   |   | Ċ   | 1         |   |   |   |          | 1 |   |   |      |          | . 1 |    |   |      | •          |     | 1 |      | •        | • •   |     | 1   | •             |   | • •      |          | •    | •          |   | • |        | • •                                           |            |              |   |
|   | 4          | •  | • | •      |          | • |       |      |         |   | • |   | •   | 1         |   |   | • |          | 1 | • | • | •    |          |     |    |   |      | •          | •   | 1 | •    | •        | • •   |     | - 1 | •             |   | • •      |          | •    | •          | • | • | •      | • •                                           | ΞĒ         | ŝ-           |   |
| Γ |            |    | · |        |          |   |       |      |         |   |   |   | Ċ   |           |   |   |   | ÷        | 1 |   |   |      |          |     |    |   |      |            | Ċ   | ] |      |          |       |     | 1   |               |   |          |          |      |            | Ċ |   |        |                                               |            | ·-           |   |
| Γ | z          | Ċ  | ÷ | ÷      | ÷        | ÷ |       |      |         |   |   |   | ÷   | ]         |   |   | ÷ | ÷        | 1 |   |   | ÷    |          |     |    |   | ÷    | ÷          | ÷   | ] | ÷    | :        |       |     | 1   | ÷             | ÷ |          |          | ÷    | ÷          | ÷ | ÷ |        |                                               |            |              |   |
| Γ | Ī          |    |   |        | ÷        |   |       |      |         |   |   |   | 16  | രി        |   |   |   | ÷,       | බ |   |   |      |          | Ċ   | 5  |   |      | ÷          | Ξt  | à |      |          |       |     | Ē   | ð             |   |          |          | ÷    | ÷          | ÷ |   | Ĺ      |                                               |            |              |   |
| Γ | Ľ          |    | x |        |          | ÷ |       |      |         |   |   |   | 2   | <b>.</b>  |   |   | ÷ |          | ÷ |   |   |      |          |     |    | Ċ |      |            | .`` | Ţ |      |          |       | Ċ   | Ŷ   | 9 ·<br>9 ·    |   |          |          |      |            | ÷ | ÷ |        |                                               |            |              |   |
|   |            | 1  | 1 | -10,01 | 1        | 1 | 1     | 0    | 100     | 1 | 1 | 1 |     | 100       |   |   |   | 9.00<br> | 1 | 1 | 1 | 10   | 100      |     |    |   | 10 0 | <u>ц</u> . | 1   | 1 | _ 21 | 100      |       |     |     | 20,00         | 1 | <u> </u> | <u> </u> | 30 0 | <u>ц</u> . | 1 | 1 | 3      | <u>, , , , , , , , , , , , , , , , , , , </u> |            |              | • |
|   |            |    |   |        |          |   |       |      |         |   |   |   |     |           |   |   |   |          |   |   |   |      |          |     |    |   |      |            |     |   |      |          |       |     |     |               |   |          |          |      |            |   |   |        |                                               |            | •            |   |

## Definicja prętów konstrukcji

Ŵ

| I                                                                                                    | Otwarcie okna dialogowego <b>Przekroje</b>                                              |  |  |  |  |  |  |  |
|----------------------------------------------------------------------------------------------------|-----------------------------------------------------------------------------------------|--|--|--|--|--|--|--|
| D                                                                                                    | Otwarcie okna dialogowego <b>Nowy przekrój</b>                                          |  |  |  |  |  |  |  |
| Wybór rodziny dwuteowników,<br>w polu <i>Przekrój</i> wybór profilu<br>HEB 240 z bazy Rpln_pro<br><i>Dodaj</i>                                                                      | Definicja nowego przekroju z bazy Rpln_pro                                              |  |  |  |  |  |  |  |
| LKM w pole <i>Typ profilu</i> , wybór opcji<br><i>Belka żelbetowa</i> ,<br>w polu <i>Etykieta</i> wpisanie B45x60<br>w polach b = 45 cm, h = 60 cm<br><b>Dodaj</b> , <b>Zamknij</b> | Definicja przekroju belki żelbetowej                                                    |  |  |  |  |  |  |  |
| Zamknij                                                                                                    | Zamknięcie okna dialogowego <b>Przekroje</b>                                            |  |  |  |  |  |  |  |
|                                                                                                    | Otwarcie okna dialogowego <b>Pręt</b>                                                   |  |  |  |  |  |  |  |
| LKM w pole TYP PRĘTA i wybór<br>typu: <i>Słup żelbetowy</i><br>LKM w pole PRZEKRÓJ i wybór<br>typu <i>S45x45</i>                                                                    | Wybór charakterystyk pręta                                                              |  |  |  |  |  |  |  |
| LKM w pole <i>Początek</i> (tło pola zostanie zmienione na kolor zielony)                                                                                                    | Rozpoczęcie definiowania prętów w konstrukcji (słupy konstrukcji)                       |  |  |  |  |  |  |  |
| (0,0) (0,3), Dodaj<br>(0,3) (0,6), Dodaj                                                                                                    | Definicja dwóch pierwszych prętów leżących na linii konstrukcyjnej oznaczonej numerem 1 |  |  |  |  |  |  |  |

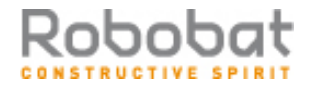

| PKM w dowolny punkt okna z                                                                                                    | Otwarcie menu kontekstowego i przejście w tryb selekcji;                                                                                                    |
|----------------------------------------------------------------------------------------------------|----------------------------------------------------------------------------------------------------|
| widokiem konstrukcji i wybór z menu                                                                                                    | kursor myszy przyjmie postać "łapki"                                                                                                    |
|                                                                                                    |                                                                                                    |
| CTRL+A                                                                                                    | Selekcja wszystkich prętów                                                                                                    |
|                                                                                                    |                                                                                                    |
| Edycja / Edytuj / Przesun                                                                                                    | Otwarcie okna dialogowego <i>i ransiacja</i>                                                                                                    |
| LKM w pole (dX,dZ),                                                                                                    | Definicja wektora translacji i przyrostu numeracji węzłów i                                                                                                    |
| {6,0}<br>  KM w pola Przyrost numeracii                                                                                                    | prętów                                                                                                    |
| wezłów, elementów                                                                                                    |                                                                                                    |
| {1} {1} ´                                                                                                    |                                                                                                    |
|                                                                                                    | Definicio liazbu poutórzoń uskonstvonci oporacji                                                                                                    |
|                                                                                                    | Definicja liczby powiorzen wykonywanej operacji<br>przesuniecia                                                                                                    |
|                                                                                                    | przeodnięcia                                                                                                    |
| Wykonaj, Zamknij                                                                                                    | Wykonanie translacji słupa i zamknięcie okna dialogowego                                                                                                    |
|                                                                                                    |                                                                                                    |
|                                                                                                    | Translacja                                                                                                    |
| LKM w pole TYP PRĘTA w oknie                                                                                                    | Rozpoczęcie definiowania belek w konstrukcji i wybór ich                                                                                                    |
| LKM w pole TYP PRĘTA w oknie<br><b>Pręt</b> i wybór typu: <i>Belka żelbetowa</i>                                                                                                    | Rozpoczęcie definiowania belek w konstrukcji i wybór ich charakterystyk                                                                                                    |
| LKM w pole TYP PRĘTA w oknie<br><b>Pręt</b> i wybór typu: <i>Belka żelbetowa</i><br>LKM w pole PRZEKRÓJ i wybór                                                                                                    | Rozpoczęcie definiowania belek w konstrukcji i wybór ich charakterystyk                                                                                                    |
| LKM w pole TYP PRĘTA w oknie<br><b>Pręt</b> i wybór typu: <i>Belka żelbetowa</i><br>LKM w pole PRZEKRÓJ i wybór<br>typu <b>B45x60</b>                                                                                                    | Rozpoczęcie definiowania belek w konstrukcji i wybór ich charakterystyk                                                                                                    |
| LKM w pole TYP PRĘTA w oknie<br><b>Pręt</b> i wybór typu: <i>Belka żelbetowa</i><br>LKM w pole PRZEKRÓJ i wybór<br>typu <b>B45x60</b><br>LKM w pole <i>Początek</i> (tło pola                                                                                                    | Rozpoczęcie definiowania belek w konstrukcji i wybór ich<br>charakterystyk<br>Rozpoczęcie definiowania prętów w konstrukcji                                                                                                    |
| LKM w pole TYP PRĘTA w oknie<br><b>Pręt</b> i wybór typu: <i>Belka żelbetowa</i><br>LKM w pole PRZEKRÓJ i wybór<br>typu <b>B45x60</b><br>LKM w pole <i>Początek</i> (tło pola<br>zostanie zmienione na kolor zielony)                                                                                                    | Rozpoczęcie definiowania belek w konstrukcji i wybór ich<br>charakterystyk<br>Rozpoczęcie definiowania prętów w konstrukcji                                                                                                    |
| LKM w pole TYP PRĘTA w oknie<br><b>Pręt</b> i wybór typu: <i>Belka żelbetowa</i><br>LKM w pole PRZEKRÓJ i wybór<br>typu <b>B45x60</b><br>LKM w pole <i>Początek</i> (tło pola<br>zostanie zmienione na kolor zielony)<br>(0.3) (6.3) <b>Dodai</b>                                                                                                    | Rozpoczęcie definiowania belek w konstrukcji i wybór ich<br>charakterystyk<br>Rozpoczęcie definiowania prętów w konstrukcji<br>Definicia belki żelbetowej leżacej na osi konstrukcyjnej                                                                       |
| LKM w pole TYP PRĘTA w oknie<br><b>Pręt</b> i wybór typu: <i>Belka żelbetowa</i><br>LKM w pole PRZEKRÓJ i wybór<br>typu <b>B45x60</b><br>LKM w pole <i>Początek</i> (tło pola<br>zostanie zmienione na kolor zielony)<br>(0,3) (6,3), <b>Dodaj</b><br>(6,3) (12,3), <b>Dodaj</b>                                                                                              | Rozpoczęcie definiowania belek w konstrukcji i wybór ich<br>charakterystyk<br>Rozpoczęcie definiowania prętów w konstrukcji<br>Definicja belki żelbetowej leżącej na osi konstrukcyjnej<br>oznaczonej literą B                                                |
| LKM w pole TYP PRĘTA w oknie<br><i>Pręt</i> i wybór typu: <i>Belka żelbetowa</i><br>LKM w pole PRZEKRÓJ i wybór<br>typu <i>B45x60</i><br>LKM w pole <i>Początek</i> (tło pola<br>zostanie zmienione na kolor zielony)<br>(0,3) (6,3), <b>Dodaj</b><br>(6,3) (12,3), <b>Dodaj</b><br>(12,3) (18,3), <b>Dodaj</b>                                                               | Iransiacja   Rozpoczęcie definiowania belek w konstrukcji i wybór ich charakterystyk   Rozpoczęcie definiowania prętów w konstrukcji   Definicja belki żelbetowej leżącej na osi konstrukcyjnej oznaczonej literą B                                           |
| LKM w pole TYP PRĘTA w oknie<br><i>Pręt</i> i wybór typu: <i>Belka żelbetowa</i><br>LKM w pole PRZEKRÓJ i wybór<br>typu <i>B45x60</i><br>LKM w pole <i>Początek</i> (tło pola<br>zostanie zmienione na kolor zielony)<br>(0,3) (6,3), <b>Dodaj</b><br>(6,3) (12,3), <b>Dodaj</b><br>(12,3) (18,3), <b>Dodaj</b><br>(18,3) (24,3), <b>Dodaj</b>                                | Rozpoczęcie definiowania belek w konstrukcji i wybór ich<br>charakterystyk<br>Rozpoczęcie definiowania prętów w konstrukcji<br>Definicja belki żelbetowej leżącej na osi konstrukcyjnej<br>oznaczonej literą B                                                |
| LKM w pole TYP PRĘTA w oknie<br><i>Pręt</i> i wybór typu: <i>Belka żelbetowa</i><br>LKM w pole PRZEKRÓJ i wybór<br>typu <i>B45x60</i><br>LKM w pole <i>Początek</i> (tło pola<br>zostanie zmienione na kolor zielony)<br>(0,3) (6,3), <b>Dodaj</b><br>(6,3) (12,3), <b>Dodaj</b><br>(12,3) (18,3), <b>Dodaj</b><br>(12,3) (18,3), <b>Dodaj</b><br>(18,3) (24,3), <b>Dodaj</b> | Translacja   Rozpoczęcie definiowania belek w konstrukcji i wybór ich charakterystyk   Rozpoczęcie definiowania prętów w konstrukcji   Definicja belki żelbetowej leżącej na osi konstrukcyjnej oznaczonej literą B   Zamknięcie okna dialogowego <b>Pręt</b> |

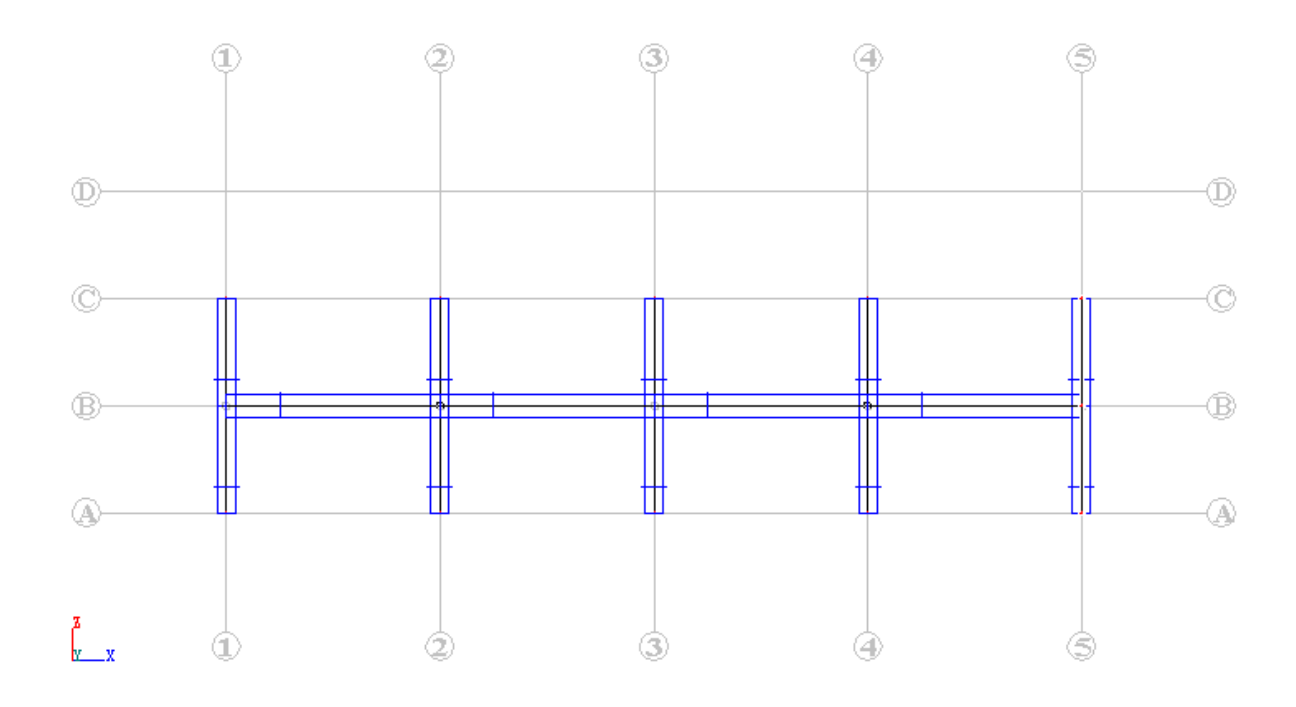

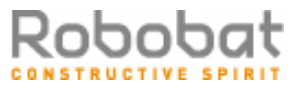

## Definicja konstrukcji bibliotecznej

| Widok / Wyświetl                                                                       | Otwarcie okna dialogowego Wyświetlanie atrybutów                                                                                                    |  |  |  |  |  |  |
|----------------------------------------------------------------------------------------|----------------------------------------------------------------------------------------------------|--|--|--|--|--|--|
| Zakładka <i>Konstrukcja</i><br>włącz opcję <i>Numery węzłów</i><br><b>Zastosuj, OK</b> |                                                                                                    |  |  |  |  |  |  |
|                                                                                        | Otwarcie okna dialogowego <b>Konstrukcje typowe</b> i rozpoczęcie definiowania konstrukcji bibliotecznej                                                                                           |  |  |  |  |  |  |
| LKM (2 razy) w ikonę<br>(1 ikona w ostatnim rzędzie)                                   | Wybór kratownicy trójkątnej typu 1; na ekranie pojawia się<br>okno dialogowe <b>Wstawianie konstrukcji</b> , w którym<br>zdefiniowane mogą zostać parametry kratownicy                             |  |  |  |  |  |  |
| Na zakładce <i>Wymiary</i><br>LKM w pole <i>Długość L</i><br>{24}                      | Definicja długości kratownicy (można ją również zdefiniować graficznie w polu graficznym)                                                                                                    |  |  |  |  |  |  |
| LKM w pole <i>Wysokość H</i><br>{3}                                                    | Definicja wysokości kratownicy (można ją również zdefiniować graficznie w polu graficznym)                                                                                                    |  |  |  |  |  |  |
| LKM w pole <i>Liczba pól</i><br>{12}                                                   | Definicja liczby pól, na które zostanie podzielona kratownica                                                                                                    |  |  |  |  |  |  |
| LKM w zakładkę Wstaw                                                                   |                                                                                                    |  |  |  |  |  |  |
| LKM w pole <i>Punkt wstawienia</i><br>wybierz węzeł numer 3 o<br>współrzędnych (0,0,6) | Definicja początkowego węzła kratownicy                                                                                                    |  |  |  |  |  |  |
| LKM w klawisz <b>Zastosuj</b> ,<br><b>OK</b>                                           | Utworzenie zdefiniowanej kratownicy w odpowiednim miejscu w konstrukcji i zamknięcie okna dialogowego <b>Wstawianie konstrukcji</b> . Zdefiniowana konstrukcja jest pokazana na poniższym rysunku. |  |  |  |  |  |  |

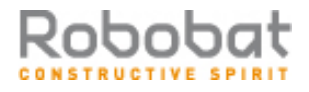

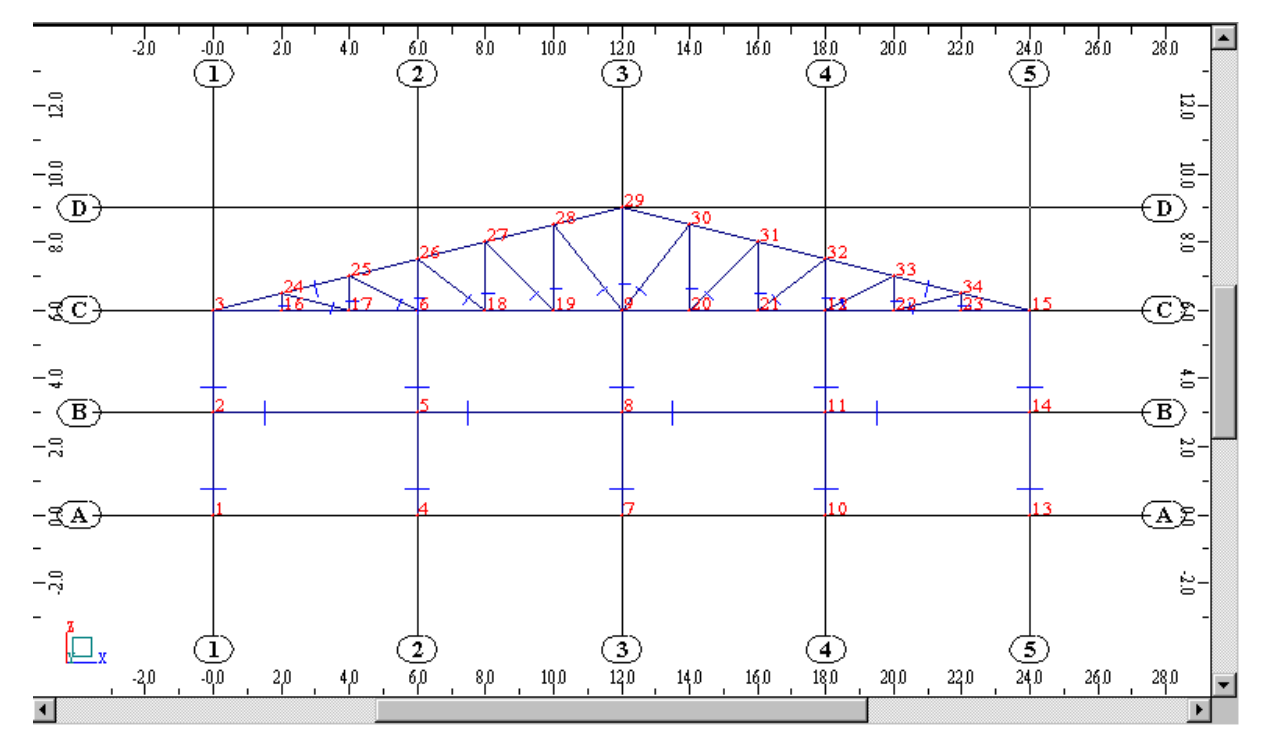

| Widok / Wyświetl                                                                                                    | Otwarcie okna dialogowego Wyświetlenie atrybutów                                                                                                    |
|----------------------------------------------------------------------------------------------------|----------------------------------------------------------------------------------------------------|
| Zakładka Konstrukcja<br>wyłącz opcję Numery węzłów<br>Zakładka Inne<br>wyłącz opcję Osie konstrukcji<br><b>Zastosuj</b> , <b>OK</b>           |                                                                                                    |
| I                                                                                                    | Otwarcie okna dialogowego <b>Przekroje</b>                                                                                                    |
| LKM w pole <i>Linie/pręty</i> , przejść na<br>okno graficzne i zaznaczyć oknem<br>wszystkie pręty kratownicy                                  | Wybór prętów kratownicy                                                                                                    |
| LKM w profil HEB 240 z bazy<br>Rpln_pro                                                                                                    | Wybór profilu z bazy Rpln_pro, który będzie nadawany wybranym prętom                                                                                                    |
| LKM w klawisz Zastosuj, Zamknij                                                                                                    | Nadanie profilu HEB 240 wszystkim prętom kratownicy i<br>zamknięcie okna dialogowego                                                                                                    |
| Geometria / Zwolnienia                                                                                                    | Otwarcie okna dialogowego <b>Zwolnienia</b>                                                                                                    |
| LKM w typ zwolnienia <i>Przegub-<br/>Utwierdzenie</i>                                                                                         | Wybór typu zwolnienia, który będzie nadawany prętowi kratownicy                                                                                                    |
| LKM w pole <i>Aktualna selekcja</i> ,<br>przejść na okno graficzne i wskazać<br>najwyższy słupek kratownicy (pręt<br>pomiędzy węzłami 9 i 29) | Wybór pręta kratownicy; UWAGA: należy zwrócić uwagę<br>na strzałki, które pojawiają się na podświetlonym pręcie<br>kratownicy - strzałki przy wskazywaniu pręta powinny<br>wskazywać górę (istotny jest kierunek zwolnienia: w<br>pierwszym węźle pozostaje przegub, a w drugim nadawane<br>jest utwierdzenie) |
| Zamknij                                                                                                    | Zamknięcie okna dialogowego Zwolnienia                                                                                                    |

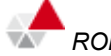

#### <u>Definicja podpór</u>

|                                                                                                    | Otwarcie okna dialogowego <b>Podpory</b>                                         |
|----------------------------------------------------------------------------------------------------|----------------------------------------------------------------------------------|
| LKM w pole <i>Aktualna selekcja</i> (na zakładce <i>Węzłowe</i> )                                                        | Wybór węzłów konstrukcji, w których zdefiniowane zostaną podpory konstrukcji     |
| przejść na pole graficzne; trzymając<br>wciśnięty lewy klawisz myszki<br>zaznaczyć oknem wszystkie dolne<br>węzły słupów | W polu <i>Aktualna selekcja</i> wpisane zostaną wyselekcjonowane węzły: 1 Do13K3 |
| W oknie dialogowym <b>Podpory</b><br>wybrać ikonę oznaczającą podporę<br>utwierdzoną (zostanie podświetlona)             | Wybór typu podpory                                                               |
| LKM w klawisz <b>Zastosuj</b>                                                                                            | Wybrany typ podpory zostanie nadany w wyselekcjonowanych węzłach konstrukcji     |
| Zamknij                                                                                                    | Zamknięcie okna dialogowego <b>Podpory</b>                                       |

#### Definicja przypadków obciążeniowych

|                                                        | Otwarcie okna dialogowego <b>Przypadki obciążeń</b>                                                                               |
|--------------------------------------------------------|----------------------------------------------------------------------------------------------------|
| LKM w klawisz <b>Nowy</b>                              | Definicja przypadku obciążenia o naturze: ciężar własny i standardowej nazwie STA1                                                |
| LKM w pole Natura<br>Eksploatacyjne                    | Wybór natury przypadku obciążenia: eksploatacyjne                                                                                 |
| LKM w klawisz <b>Nowy</b><br>LKM w klawisz <b>Nowy</b> | Definicja dwóch przypadków obciążenia o naturze:<br>eksploatacyjne i standardowych nazwach: EKSP1 i EKSP2                         |
| LKM w pole <i>Natura</i><br><i>Wiatr</i>               | Wybór natury przypadku obciążenia: wiatr                                                                                          |
| LKM w klawisz <b>Nowy</b>                              | Definicja przypadku obciążenia o naturze: wiatr i standardowej nazwie WIATR1                                                      |
| LKM w pole Natura<br>Śnieg                             | Wybór natury przypadku obciążenia: śnieg                                                                                          |
| LKM w klawisz <b>Nowy</b> , <b>Zamknij</b>             | Definicja przypadku obciążenia o naturze: śnieg i standardowej nazwie SN1 i zamknięcie okna dialogowego <b>Przypadki obciążeń</b> |

#### Definicja obciążeń dla utworzonych przypadków

| Obciążenia / Tabela obciążeń | Otwarcie tabeli do definiowania obciążeń działających w zdefiniowanych przypadkach obciążeniowych |
|------------------------------|---------------------------------------------------------------------------------------------------|
|                              |                                                                                                   |

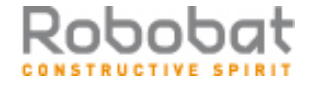

| rozmieszczenie tabeli w dolnej<br>części ekranu w taki sposób, aby<br>zajmowała całą szerokość ekranu i<br>aby widoczny był model<br>definiowanej konstrukcji | Zmniejszenie tabeli, aby można było graficznie definiować<br>obciążenia; w przypadku przesłonięcia jednego okna przez<br>inne, można się między nimi przełączać używając ikon z<br>dolnego paska statutowego |
|----------------------------------------------------------------------------------------------------|----------------------------------------------------------------------------------------------------|
|                                                                                                    | Obciążenie ciężarem własnym (kierunek "-Z") dla<br>wszystkich prętów konstrukcji zostało nadanie<br>automatycznie                                                                                            |
| LKM w drugie pole w kolumnie<br>PRZYPADEK, wybór 2. przypadku<br>obciążenia EKSP1                                                                             | Definicja obciążeń działających dla drugiego przypadku obciążenia                                                                                                    |
| LKM w pole kolumnie TYP<br>OBCIĄŻENIA, wybór obciążenia<br>jednorodnego                                                                                       | Wybór typu obciążenia                                                                                                    |
| LKM w pole w kolumnie LISTA,<br>wybór graficzny w polu graficznym<br>belki betonowej (pręty 11do14)                                                           | Wybór prętów, do których przykładane będzie obciążenie jednorodne                                                                                                    |
| LKM w pole w kolumnie "pz=" i<br>wpisanie wartości -60                                                                                                    | Wybór kierunku i wartości obciążenia jednorodnego                                                                                                    |
| LKM w trzecie pole w kolumnie<br>PRZYPADEK, wybór 3. przypadku<br>obciążenia EKSP2                                                                            | Definicja obciążeń działających dla trzeciego przypadku obciążenia                                                                                                    |
| LKM w pole kolumnie TYP<br>OBCIĄŻENIA, wybór obciążenia<br>trapezowego (2p)                                                                                   | Wybór typu obciążenia                                                                                                    |
| LKM w pole w kolumnie LISTA,<br>wybór graficzny w polu graficznym<br>pierwszego od lewej przęsła belki<br>betonowej (pręt 11)                                 | Wybór prętów, do których przykładane będzie obciążenie<br>trapezowe (można również od razu wpisać w to pole numer<br>pręta)                                                                                  |
| LKM w pole w kolumnie "pz1=" i<br>wpisanie wartości -20<br>LKM w pole w kolumnie "pz2=" i<br>wpisanie wartości -25                                            | Wybór kierunku i wartości obciążenia trapezowego                                                                                                    |
| LKM w czwarte pole w kolumnie<br>PRZYPADEK, wybór 4. przypadku<br>obciążenia WIATR1                                                                           | Definicja obciążeń działających dla czwartego przypadku obciążenia                                                                                                    |
| LKM w pole kolumnie TYP<br>OBCIĄŻENIA, wybór obciążenia<br>jednorodnego                                                                                       | Wybór typu obciążenia                                                                                                    |
| LKM w pole w kolumnie LISTA,<br>wybór graficzny w polu graficznym<br>skrajnego lewego słupa (pręty: 1 i 2)                                                    | Wybór prętów, do których przykładane będzie obciążenie jednorodne                                                                                                    |
| LKM w pole w kolumnie "px=" i<br>wpisanie wartości 4.0                                                                                                    | Wybór kierunku i wartości obciążenia jednorodnego                                                                                                    |

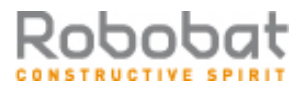

Ŵ

| LKM w piąte pole w kolumnie<br>PRZYPADEK, wybór 5. przypadku<br>obciążenia SN1                                                                     | Definicja obciążeń działających dla piątego przypadku obciążenia        |
|----------------------------------------------------------------------------------------------------|-------------------------------------------------------------------------|
| LKM w pole kolumnie TYP<br>OBCIĄŻENIA, wybór obciążenia<br>siłami węzłowymi                                                                        | Wybór typu obciążenia                                                   |
| LKM w pole w kolumnie LISTA,<br>wybór graficzny w polu graficznym<br>węzłów pasa górnego kratownicy<br>(oprócz skrajnych węzłów) - węzły<br>24do34 | Wybór węzłów, do których przykładane będzie obciążenie siłami węzłowymi |
| LKM w pole w kolumnie "FZ=" i wpisanie wartości -0.25                                                                                              | Wybór kierunku i wartości obciążenia                                    |
| Zamknięcie tabeli obciążeń                                                                                                    |                                                                         |

## 1.2.2. Analiza konstrukcji

| Narzędzia / Preferencje zadania                                                     | Otwarcie okna dialogowego <b>Preferencje zadania</b>                                                                                                    |
|-------------------------------------------------------------------------------------|----------------------------------------------------------------------------------------------------|
| Jednostki i formaty / Inne                                                          | Wybór opcji do określania liczby miejsc po przecinku dla wybranych wielkości                                                                                                    |
| Zwiększenie liczby miejsc po<br>przecinku dla przemieszczeń<br>liniowych do 4       | Zwiększenie liczby miejsc po przecinku dla przemieszczeń liniowych do 4                                                                                                    |
| ОК                                                                                  | Zaakceptowanie przyjętych parametrów i zamknięcie okna dialogowego <b>Preferencje zadania</b>                                                                                                    |
|                                                                                     | Rozpoczęcie obliczeń dla zdefiniowanej konstrukcji                                                                                                    |
| LKM w pole wyboru ekranów<br>systemu <i>ROBOT</i> ,<br><b>Rezultaty / Rezultaty</b> | Wybór ekranu <b>REZULTATY</b> systemu <b>ROBOT Millennium</b> .<br>Ekran monitora zostanie podzielony na trzy przedstawione<br>na poniższym rysunku części: pole graficzne zawierające<br>model konstrukcji, okno dialogowe <b>Wykresy</b> i tabelę<br>prezentującą wartości reakcji. |

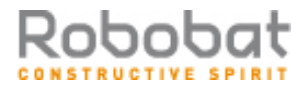

#### strona: 22

| 📥 Konstrukcja - Przypadki: 1 (STA              | (1)                    |             | 💶 🔲 🛛 🔁 🖓 Wykresy                                                  |
|------------------------------------------------|------------------------|-------------|--------------------------------------------------------------------|
|                                                | 5,0 10,0               | 15,0        | 20,0 25,0 Reakcie Zbrojenie Parametry<br>NTM Deformacja Naprężenia |
|                                                |                        |             | Skala wykresu na 1 (cm)                                            |
| <u>⊢ · · · · · · · · · · · · · · · · · · ·</u> | - <del> </del>         | _¥_ ≝_ ₿    | Siła Fx (kN)                                                       |
|                                                |                        | · · · · · · | (kN)                                                               |
|                                                |                        |             | E Siła Fz (kN)                                                     |
|                                                | · · · · · ·            | <br>        |                                                                    |
|                                                |                        |             |                                                                    |
|                                                | 5,0 10,0               | 15,0        | 20.0 25.0 Moment Mz (kN*m)                                         |
| nn. 😕 🚔 🛃 📼 🔜 🔛                                |                        |             | 🕒 🕒 🖘 💿 Odpór podłoża sprężystego                                  |
| 🕂 Reakcje w układzie globalnym -               | Przypadki: 1do5        |             | LIX Reakcja Ky (kN/m)                                              |
| Węzeł/Przypadek FX (kN)                        | FZ (kN)                | MY (kNm)    | Reakcja Kz (kN/m)                                                  |
| 1/1 3                                          | ,46 52,66              | 3,40        | Wszystko Nic Normalizuj                                            |
| <b>1/2</b> 31                                  | 48 167,37              | 30,99       |                                                                    |
| <b>1/3</b> 12                                  | ,22 62,21              | 11,59       | Wielkość wykresów : +                                              |
| 1/4 -9                                         | 46 -1,27               | -9,15       | 📕 🗖 otwórz nowe okno 🔲 stała skala                                 |
|                                                | 00 0,15                | -0,00       |                                                                    |
| Wartosci & Obwiednia & E                       | kstrema globalne 🖌 Inf |             |                                                                    |

## 1.2.3. Analiza wyników

| wybór 2: EKSP1                                                        | Wybór prezentacji wyników dla drugiego przypadku obciążeniowego                                                                                                    |
|-----------------------------------------------------------------------|----------------------------------------------------------------------------------------------------|
| włączenie opcji <i>Moment My</i> w oknie<br>dialogowym <b>Wykresy</b> | Wybór prezentacji momentu zginającego My                                                                                                    |
| LKM w klawisz <b>Zastosuj</b>                                         | Prezentacja wykresu momentu zginającego dla prętów konstrukcji (rysunek poniżej). Podobnie można przedstawiać wykresy innych wielkości dostępnych w oknie dialogowym <b>Wykresy</b> . |

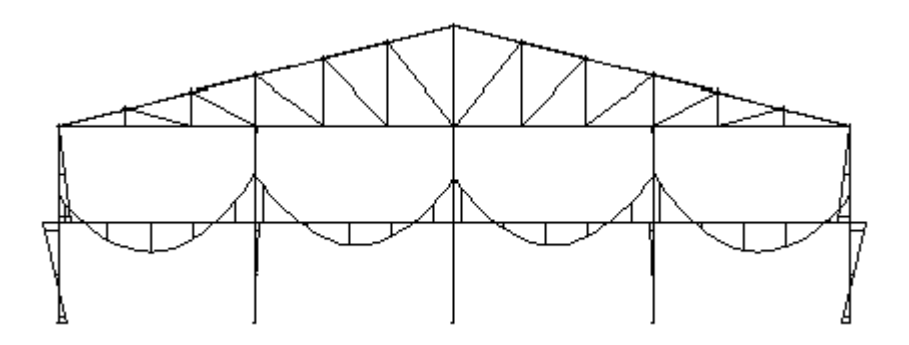

| Wyłączenie opcji <i>Moment My</i> w<br>oknie dialogowym <b>Wykresy</b> ,<br><b>Zastosuj</b> |                                                                                                    |
|---------------------------------------------------------------------------------------------|----------------------------------------------------------------------------------------------------|
|                                                                                             | Otwarcie tabeli z tabelą przemieszczeń                                                                                                    |
| LKM w zakładkę <i>Ekstrema globalne</i><br>tabeli <i>Przemieszczenia</i>                    | Prezentacja maksymalnych i minimalnych przemieszczeń otrzymanych w węzłach konstrukcji (patrz rysunek poniżej); są to ekstremalne przemieszczenia dla każdego kierunku |

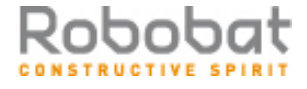

| LKM w zakładkę Wartości                                                       |                                                                                             |
|-------------------------------------------------------------------------------|---------------------------------------------------------------------------------------------|
| PKM w tabeli przemieszczeń                                                    | Wywołanie na ekran menu kontekstowego                                                       |
| Kolumny                                                                       | Wybór opcji <i>Kolumny</i> , która powoduje otwarcie okna dialogowego                       |
| LKM w zakładkę <i>Ogólne</i> , włączenie opcji <i>Współrzędne</i> , <b>OK</b> | W tabeli pojawiają się dwie dodatkowe kolumny<br>zawierające współrzędne węzłów konstrukcji |

| Przemieszczeni   | nia - Przypadki: 1do5  |         |          | . 🗆 ×   |
|------------------|------------------------|---------|----------|---------|
|                  | UX (cm)                | UZ (cm) | RY (Rad) | <b></b> |
| MAX              | 0,0224                 | 0,0007  | 0,001    |         |
| Węzeł            | 3                      | 24      | 2        |         |
| Przypadek        | 4                      | 4       | 2        |         |
| MIN              | -0,0028                | -0,0205 | -0,001   |         |
| Węzeł            | 34                     | 11      | 14       |         |
| Przypadek        | 2                      | 2       | 2        |         |
|                  |                        |         |          | Ŧ       |
| 💶 🕨 🖌 Wartości 🖌 | Obwiednia $\lambda$ Ek | str     |          |         |

Zamknięcie tabeli przemieszczeń węzłowych

 $\cdot \Lambda$ 

## 1.2.4. Wymiarowanie belek żelbetowych z uwzględnieniem skręcania

Norma PN-B-03264 (2002)

| Będąc w polu graficznym PKM i w<br>menu wybrać opcję Zaznacz;<br>wyselekcjonować oknem ciągłą<br>belkę żelbetową | Wybór belki, która będzie wymiarowana                                                                                                    |
|----------------------------------------------------------------------------------------------------|----------------------------------------------------------------------------------------------------|
| Analiza / Wymiarowanie elementów<br>żelbetowych / Wymiarowanie belek<br>betonowych                               | Uruchomienie modułu umożliwiającego wymiarowanie belki<br>betonowej; do tego modułu wczytane zostaną dane<br>dotyczące belki i uzyskane dla niej wyniki w obliczeniach<br>statycznych konstrukcji    |
| Przypadki proste<br>OK                                                                                           | W oknie dialogowym <b>Wybór obciążenia</b> wybór opcji<br>Przypadki proste.<br>W przypadku polskiej normy przyjmowany jest jeszcze<br>współczynnik udziału obciążeń zmiennych długotrwałych<br>(1.0) |
| LKM przejść na widok <b>Belka -</b><br><b>przekrój</b>                                                           | Wybór widoku prezentującego przekrój belki.                                                                                                    |
| Analiza / Opcje obliczeniowe                                                                                     | Otwarcie okna dialogowego <b>Opcje obliczeniowe</b>                                                                                                    |

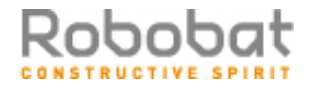

| Na zakładce <i>Ogólne</i> nacisnąć<br>klawisz <b>Zawansowane</b> , a następnie<br>wybrać opcję <i>Uwzględnienie</i><br><i>skręcania</i> , <b>OK</b> | Otwarcie okna dialogowego <b>Opcje zaawansowane</b> ,<br>uwzględnienie w obliczeniach momentu skręcającego;<br>zamknięcie okna dialogowego <b>Opcje zaawansowane</b>                                                                                               |
|----------------------------------------------------------------------------------------------------|----------------------------------------------------------------------------------------------------|
| ОК                                                                                                    | Zamknięcie okna dialogowego <b>Opcje obliczeniowe</b>                                                                                                    |
| LKM w pole do wyboru ekranu<br>systemu <i>ROBOT Millennium</i><br>Belki żelbetowe / Belki - Wyniki                                                  | Prezentacja graficzna i tabelaryczna otrzymanych wyników<br>(wykresów sił poprzecznych dla różnych stanów<br>granicznych i wykresów pól powierzchni zbrojenia na<br>długości belki). UWAGA: Uruchomienie wymiarowania belki<br>żelbetowej następuje automatycznie. |
| Belki żelbetowe / Belki - Zbrojenie                                                                                                    | Prezentacja graficzna i tabelaryczna otrzymanego zbrojenia w belce (patrz rysunek poniżej)                                                                                                    |

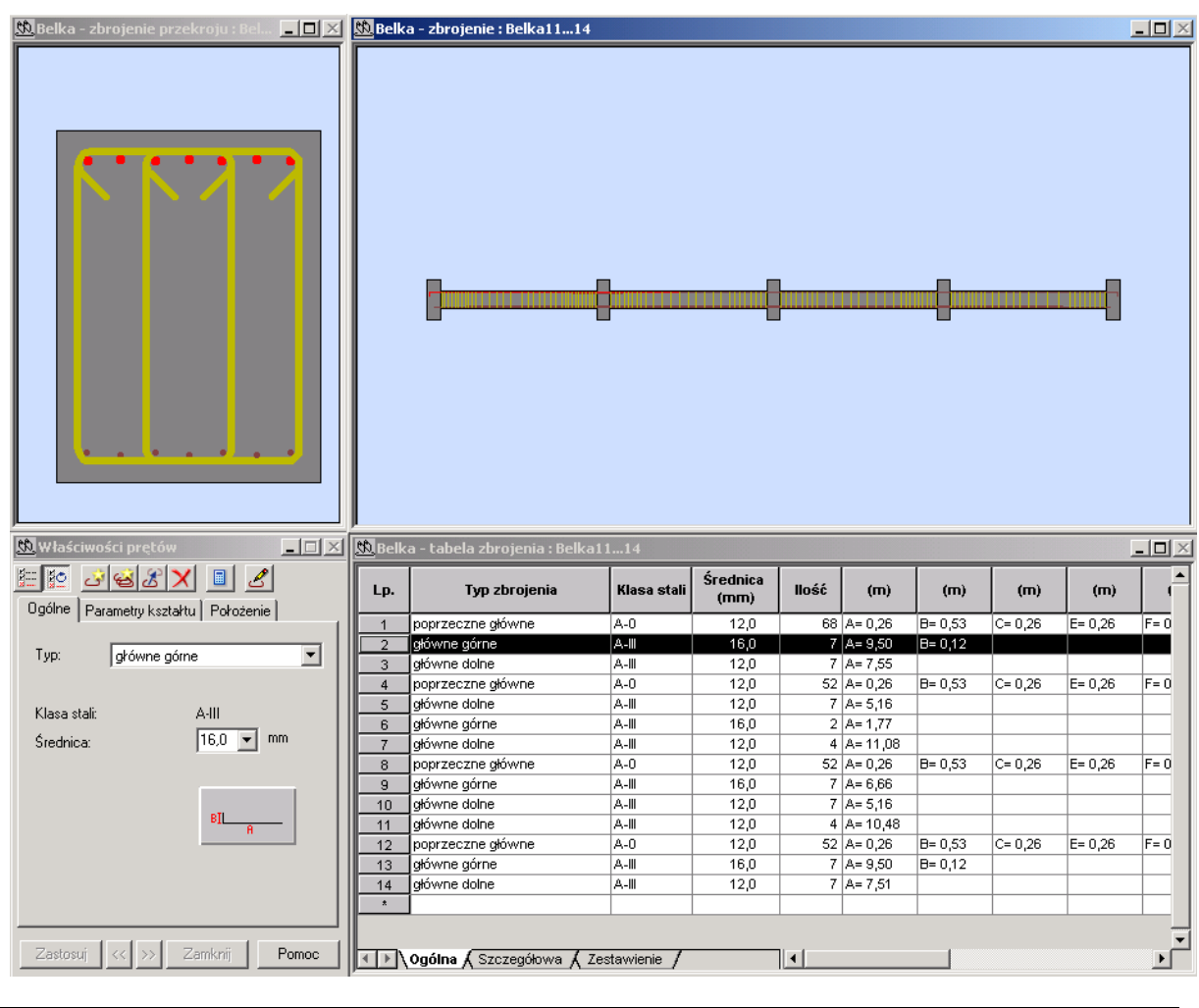

| Rezultaty / Rysunki                 | Prezentacja rysunku wykonawczego pierwszego przęsła<br>zwymiarowanej belki |
|-------------------------------------|----------------------------------------------------------------------------|
| Belki żelbetowe / Belki - Zbrojenie | Powrót do ekranu BELKI - ZBROJENIE                                         |

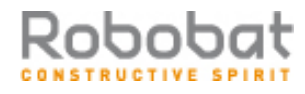

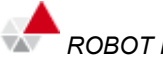

| Rezultaty / Notka obliczeniowa<br>OK |         | 3 | Otwarcie okna dialogowego <b>Notka obliczeniowa</b> , w którym wybrane mogą zostać składniki notki obliczeniowej oraz uruchomienie edytora systemu <b>ROBOT Millennium</b> , w którym prezentowane są dane i wyniki obliczeń belki |  |
|--------------------------------------|---------|---|----------------------------------------------------------------------------------------------------|--|
| Zamknięcie<br>obliczeniową           | edytora | Z | notką                                                                                                    |  |

# **1.2.5. Wymiarowanie słupów żelbetowych** Norma PN-B-03264 (2002)

| Model konstrukcji / Start                                                                                                    | Z listy dostępnych ekranów systemu <b>ROBOT Millennium</b> należy wybrać ekran <b>START</b>                                                                                                    |
|----------------------------------------------------------------------------------------------------|----------------------------------------------------------------------------------------------------|
| Będąc w polu graficznym PKM i w<br>menu wybrać opcję <i>Zaznacz</i> ;<br>wyselekcjonować oknem skrajny<br>lewy dolny słup (pręt 1) | Wybór słupa, który będzie wymiarowany                                                                                                    |
| Analiza / Wymiarowanie elementów<br>żelbetowych / Wymiarowanie słupów<br>betonowych                                                | Uruchomienie modułu umożliwiającego wymiarowanie<br>słupa betonowego; do tego modułu wczytane zostaną dane<br>dotyczące słupa i uzyskane dla niej wyniki w obliczeniach<br>statycznych konstrukcji |
| Przypadki proste<br><b>OK</b>                                                                                                    | W oknie dialogowym <b>Wybór obciążenia</b> wybór opcji<br><i>Przypadki proste</i>                                                                                                    |
| LKM przejść na widok <b>Słup -</b><br><b>przekrój</b>                                                                              | Wybór widoku prezentującego przekrój słupa.                                                                                                    |
| Analiza / Parametry zbrojenia                                                                                                    | Otwarcie okna dialogowego Wzorzec zbrojenia                                                                                                    |
| Na zakładce <i>Pręty główne</i> ustawić preferowaną średnicę prętów podłużnych <b>16</b> , <b>OK</b>                               | Ustawienie parametrów zbrojenia, zamknięcie okna<br>dialogowego <b>Wzorzec zbrojenia</b>                                                                                                    |
|                                                                                                    | Rozpoczęcie obliczeń wymaganego zbrojenia zgodnie z przyjętymi parametrami                                                                                                    |
| LKM w pole do wyboru ekranu<br>systemu <i>ROBOT Millennium</i><br>Słupy żelbetowe / Słupy - Wyniki                                 | Na ekranie monitora zostaną przedstawione powierzchnie (krzywe) interakcji N-M, My-Mz                                                                                                    |

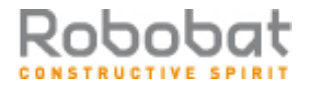

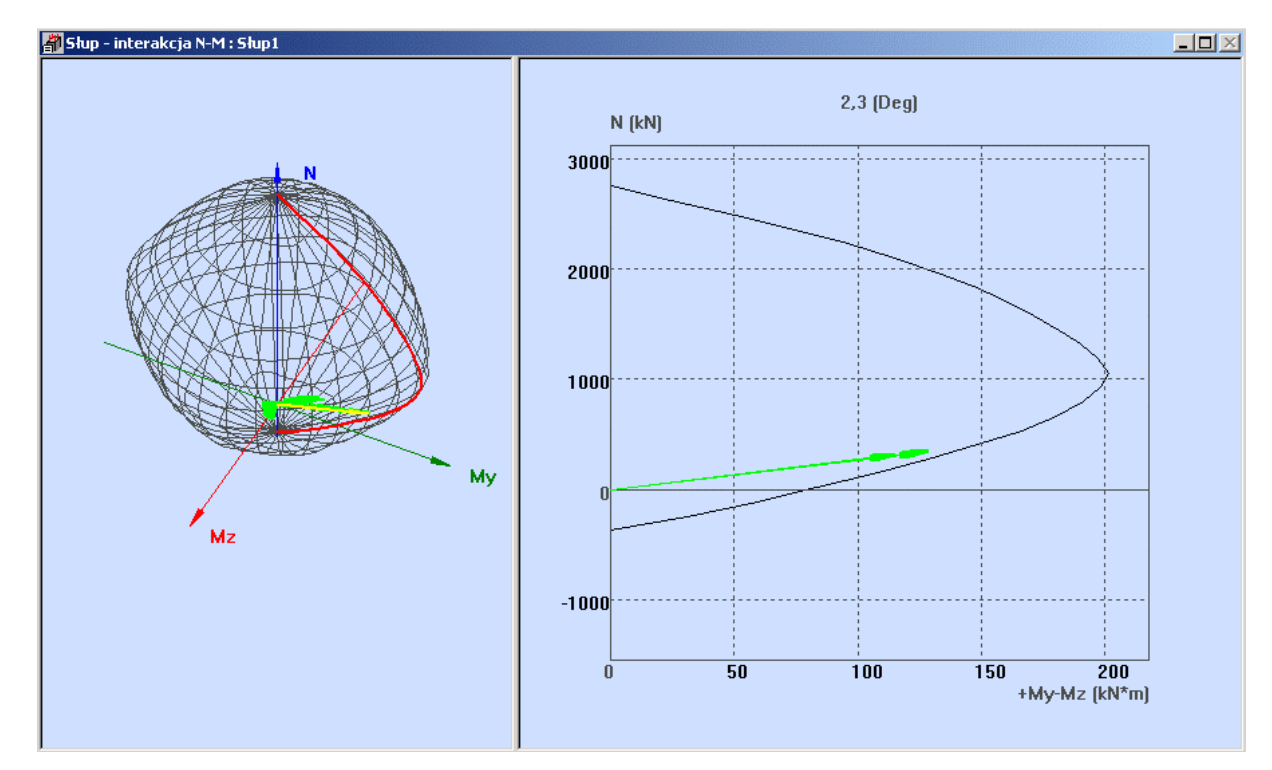

| Otworzyć menu kontekstowe,<br>klikając PKM w prawym ekranie<br>graficznym, wybrać opcję <i>Wytężenie</i><br><i>przekroju</i>                           | Otwarcie okna dialogowego <b>Wytężenie przekroju</b>                                                                                                    |
|----------------------------------------------------------------------------------------------------|----------------------------------------------------------------------------------------------------|
| Z listy dostępnych kombinacji<br>znajdującej się po lewej stronie okna<br>dialogowego <b>Wytężenie przekroju</b><br>wybrać pierwszą kombinację od góry | Przedstawienie przekroju słupa z zaznaczoną osią<br>obojętną, strefą ściskaną i rozciąganą wraz z odpowiednimi<br>współczynnikami bezpieczeństwa dla wybranej kombinacji |

| Opis                         | N<br>(kN) | My<br>(kN*m) | Mz<br>(kN*n | n)   |   |
|------------------------------|-----------|--------------|-------------|------|---|
| .10STA1+1.30EKSP1+1.30EKSP2+ | 354,91    | 67,28        |             | 5,49 |   |
| .10STA1+1.30EKSP1+1.30EKSP2+ | 354,91    | 126,63       |             | 5,32 |   |
| .10STA1+1.30EKSP1+1.30EKSP2  | 356,39    | 56,88        |             | 5,52 |   |
| .10STA1+1.30EKSP1+1.30EKSP2  | 356,39    | 128,08       |             | 5,35 |   |
| .10STA1                      | 57,93     | 3,99         | 0,87        |      |   |
| .10STA1                      | 57,93     | 8,54         | 0,8         |      |   |
| .10STA1+1.30EKSP1+1.17VMATR1 | 274,03    | 48,50        | 4,21        |      |   |
| .10STA1+1.30EKSP1+1.17VMATR1 | 274,03    | 92,82        | 4,11        |      |   |
| .10STA1+1.30EKSP1            | 275,52    | 41,46        | 4,23        |      |   |
| .10STA1+1.30EKSP1            | 275,52    | 94,27        |             | 4,13 | - |
|                              |           |              |             |      |   |
|                              | Rd / Sd   | 1,00         | <           | 2,85 |   |
| 1 · · ·                      | MRd / M   | 1Sd 1,00     | <           | 2,07 |   |
|                              | NRd / N   | Sd 1,00      | <           | 6,75 |   |

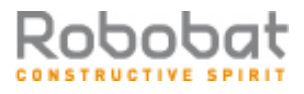

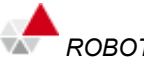

| Zamknij                                                                                                    | Zamknięcie okna dialogowego Wytężenie przekroju                                             |
|----------------------------------------------------------------------------------------------------|---------------------------------------------------------------------------------------------|
| LKM w pole do wyboru ekranu<br>systemu <i>ROBOT Millennium</i> :<br>Słupy żelbetowe / Słupy -<br>Zbrojenie | Prezentacja graficzna i tabelaryczna otrzymanego zbrojenia w słupie (patrz rysunek poniżej) |

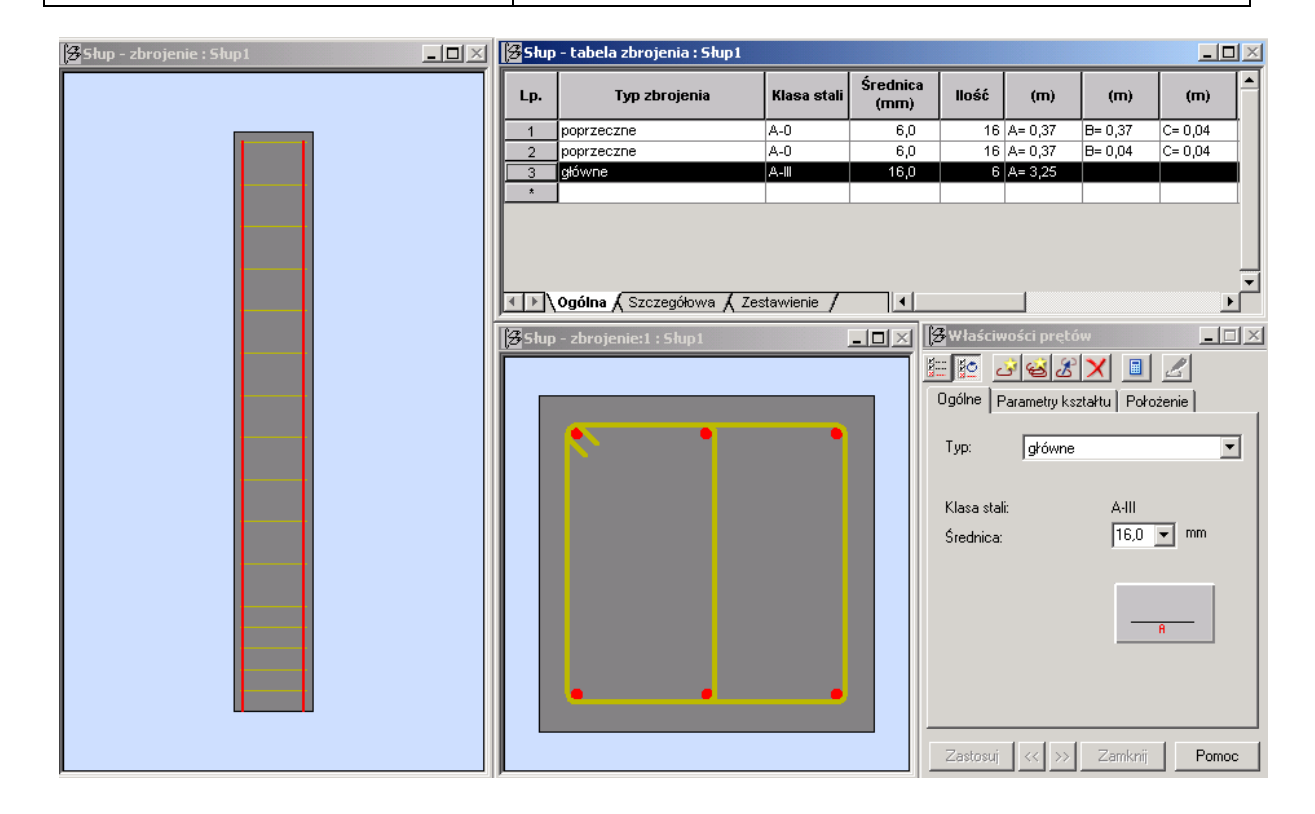

## 1.2.6. Wymiarowanie prętów żelbetowych

Norma PN-B-03264 (2002)

| H Start<br>Model konstrukcji / Start                                                                                                    | Z listy dostępnych ekranów systemu <b>ROBOT Millennium</b> należy wybrać ekran <b>START</b>            |
|----------------------------------------------------------------------------------------------------|----------------------------------------------------------------------------------------------------|
| Analiza / Wymiarowanie elementów<br>żelbetowych / Wymiarowanie prętów<br>żelbetowych / Obliczenia                                                      | Otwarcie okna dialogowego <i>Obliczenia wg normy</i> Norma<br>PN-B-03264 (2002)                        |
| W polu <i>Obliczenia dla prętów</i> należy wpisać listę prętów: 1do14                                                                                  | Wybór prętów podlegających wymiarowaniu                                                                |
| W polu <i>Listy przypadków (SGN)</i><br>należy wpisać listę przypadków<br>obciążeniowych konstrukcji<br>wykorzystywanych podczas<br>wymiarowania: 1do5 | Wybór wszystkich przypadków obciążeniowych                                                             |
| W polu <i>Obliczaj belki</i> przyjąć parametry: obliczenia w 11 punktach                                                                               | Określenie parametrów poszukiwania teoretycznej powierzchni zbrojenia dla wybranych prętów konstrukcji |

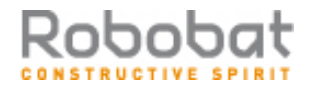

| LKM w klawisz <b>Obliczaj</b>                                                         | Rozpoczęcie obliczeń teoretycznej powierzchni zbrojenia<br>dla wybranych prętów konstrukcji i przyjętych parametrów<br>obliczeń                                                         |
|---------------------------------------------------------------------------------------|----------------------------------------------------------------------------------------------------|
| Zamknij w oknie dialogowym<br>Raport z obliczeń prętów<br>żelbetowych                 | Wyświetlenie okna z ostrzeżeniami i błędami obliczeń zbrojenia teoretycznego prętów                                                                                                    |
| Zamknięcie okna dialogowego<br><i>Obliczenia wg normy</i> Norma PN-B-<br>03264 (2002) |                                                                                                    |
| Rezultaty / Zbrojenie / Zbrojenie<br>prętów                                           | Otwarcie tabeli <i>Wyniki zbrojenia teoretycznego w prętach</i> ,<br>w której wyświetlane będą wyniki obliczeń zbrojenia<br>teoretycznego w wybranych przekrojach prętów<br>żelbetowych |
| Zamknięcie tabeli Wyniki zbrojenia teoretycznego w prętach                            |                                                                                                    |

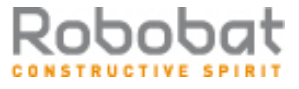